## MotorsportReg User Guide

2016 MotoAmerica Event Registration You must register for the Qualifying Event prior to this step

### **Rider Requirements**

The American Motorcyclist Association (AMA) issues all competition licenses, including number requests. Please visit their website to apply. All riders are required to have a valid 2016 AMA License # to race.

Please visit <u>http://www.motoamericaregistration.com/rules-and-regulations/</u> to view MotoAmerica's Competitor Information for Licensing, Rules and Regulations, Technical Bulletins, Competitor Bulletins, and other info.

Important: The entire registration process takes about 20 minutes. Make sure to have all your information prior to filling out this process as it all must be entered at the same time to be saved on file. You will need your current AMA Member number, the member number of all persons requesting a crew credential, as well as photo for all season crew members.

This guide is intended to help you register for events as an entrant, rider, or crew member requesting credentials. If you have not yet completed registration for the qualifying event, then please see the guide for that event and do so before continuing.

# NOTOAVIERCA

### Log In to Existing Account

Since 2016 is the first season using MotorsportReg, you will need to create an account for your first event.

Follow the link below if you need to create an account with MorsportReg. You must have an account to move forward in this step of registration.

https://www.motorsportreg.com/index.cfm/event/register.start

The entrant should be the account holder. Once the entrant has an established account, they can add additional profiles (riders, crew members, etc) to register for events under the account.

### Account Navigation Page

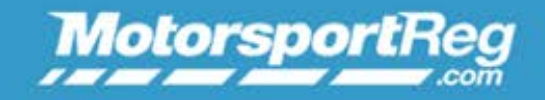

Help About This Site Logout

Dashboard Calendar My Account Billing Blog

#### My Events

Dashboard Calendar

My Account

Billing

Blog

Register for upcoming events and view events you are already engaged in.

View a schedule of all MotorsportReg events. To view MotoAmerica events only, simply type in 'MotoAmerica' in the search bar in the left hand column.

Add details to your account such as profile picture, garage & vehicle info, club memberships, medical information, previous experience, and contact information.

View payment history and outstanding fees.

Keep up with MotorsportReg news.

### Adding Riders & Crew Members

If the entrant is the account representative and is NOT the rider, then follow these steps to add a rider. You do not need to create a new account again.

#### REGISTER SOMEONE ELSE

You can add additional profiles and register multiple people for an event including sharing an email address!

#### + Add another person

Have existing accounts (spouses, children, siblings...) you would like to consolidate? See how!

Click My Account and you will see this box.
 Click the green + Add another person button.
 You will follow a similar process to the account creation, entering the rider's information.

Once complete it will direct you to the new profile's account page. Click the *My Account* tab to update the information, and you will now see two profiles – the entrant's and the added rider or crew member. You can follow this process to add as many profiles as necessary to the entrant's account. Please note that you do not need to do this for credential applicants, there is a section under the rider's registration form where they can be added, which we cover next.

### **Registering For An Event**

|                       |                                                                                                    | Dashboard C | alendar | My Account                                 | Billing                                 | B           |
|-----------------------|----------------------------------------------------------------------------------------------------|-------------|---------|--------------------------------------------|-----------------------------------------|-------------|
| My Ev                 | ents                                                                                                    |             |         |                                            |                                         |             |
| Cancelled             | Season Application<br>Friday, Jan 1 — Saturday, Dec 31, 2016<br>MotoAmerica Headquarters, Costa Mesa, CA                                 |             |         | ם Event Da<br>ם Attendee<br>ם Register :   | shboard<br>list<br>someone (            | els         |
| < Ride                | r 1                                                                                                    |             |         |                                            |                                         |             |
| Not yet<br>registered | In Progress - Do not adjust MotoAmerica Season Reg<br>Saturday, Apr 8 — Monday, Sep 11, 2017<br>MotoAmerica Headquarters, Costa Mesa, CA |             |         | ධ Finish Re<br>ඩ Ask regis<br>ඩ Or, delete | gistering f<br>trar a que<br>from que   | Vov<br>stir |
| Not yet<br>registered | Season Application<br>Friday, Jan 1 — Saturday, Dec 31, 2016<br>MotoAmerica Headquarters, Costa Mesa, CA                                 |             |         | ଘ Finish Re<br>ଘ Ask regis<br>ଘ Or, delete | gistering I<br>trar a que<br>e from que | Nov<br>stic |
| < Nico                | ole Cox                                                                                                    |             |         |                                            |                                         |             |
| Cancelled             | Season Application<br>Friday, Jan 1 — Saturday, Dec 31, 2016<br>MotoAmerica Headquarters, Costa Mesa, CA                                 |             |         | ଘ Event Da<br>ଘ Attendee<br>ଘ Register :   | shboard<br>list<br>someone              | els         |
| Select                | ed Upcoming Events                                                                                                    |             |         |                                            |                                         |             |

Date(s) Event

Apr 8 -11 In Progress - Do not adjust MotoAmerica Season Reg

MotoAmerica

Venue

MotoAmerica Headquarters

Organizer

Looking for more? Browse or search the entire event calendar.

From the *Dashboard* you will be able to select from the list of events that are available to register for. The event called *Season Application* is a qualifying event that you MUST register for one time prior to any other events. Once your AMA Membership Number is verified, other available race events for you to register for will appear on your *Dashboard*. The red box next to *Season Application* will appear as confirmed once MotoAmerica has cleared you for the next step in registration.

#### Confirmed

Select the upcoming event you wish to register for.

| Dashboa                                                                                                    | d Cale                          | endar M                                                       | My Account                                                                     | Billing                                      | Blog          |  |  |
|----------------------------------------------------------------------------------------------------|---------------------------------|---------------------------------------------------------------|--------------------------------------------------------------------------------|----------------------------------------------|---------------|--|--|
| In Progress - Do not adjust MotoAmerica Season Reg                                                                                                    | QU                              | E STION S                                                     | ?                                                                              |                                              |               |  |  |
| Register as:     Register someone else       Ashley Hyde                                                                                                    | lf y<br>ple<br>reg              | ou have<br>ase direc<br>istrar.                               | questions ab<br>at those to the                                                | oout the ev<br>e event                       | vent,         |  |  |
| Select a Registration Option (or clear)                                                                                                    | 4                               | Contac                                                        | thost                                                                          |                                              |               |  |  |
| Entrant ONLY<br>Select if you are an entrant but NOT the rider                                                                                                    | TEC<br>If y<br>dur<br>Mo<br>41§ | CHNICAL<br>rou experi<br>ing regist<br>torsportR<br>5.462.560 | - SUPPORT<br>rience technic<br>tration, conta<br>Reg.com cust<br>03 or send an | cal problem<br>act<br>tomer serv<br>a email. | ms<br>vice at |  |  |
| By clicking continue and registering for this event, you acknowledge that MotorsportReg.com makes no refunds of any kind. View the MotorsportReg.com terms for details. |                                 |                                                               |                                                                                |                                              |               |  |  |
|                                                                                                    |                                 |                                                               |                                                                                |                                              |               |  |  |
| Continue >                                                                                                    |                                 |                                                               |                                                                                |                                              |               |  |  |

As an entrant registering a rider, this will be your screen appearance. To register another rider you want to click the Register someone else link in the upper right corner. Then follow the process.

# MOTOAVIERICA

### **Registering For An Event Continued**

When you click on the link to the event, a page with registration deadline information will open. Click *continue*.

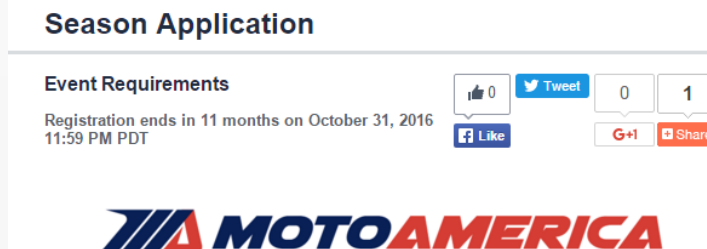

Click *Register Now* next to the person's name who is attending the event. Or, if a rider has already been in queue to register then just click *Continue* to go on to the next step.

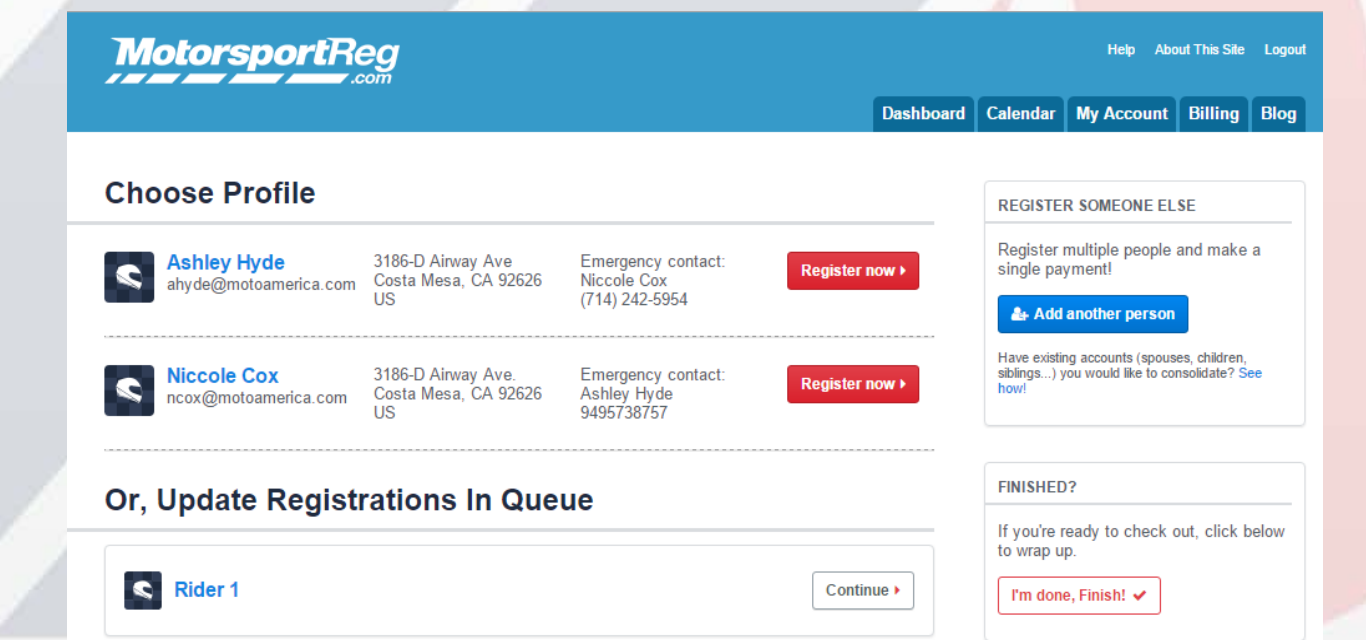

### Single Event Entry

To register for a single event, follow these instructions. If you are entering for Season or Premier, then skip ahead.

|                             |                                                                                                    | Dashboard Calendar My Account Billing                                                                                                    | B             |
|-----------------------------|----------------------------------------------------------------------------------------------------|----------------------------------------------------------------------------------------------------|---------------|
| y Eve                       | nts                                                                                                    |                                                                                                    |               |
| incelled                    | Season Application                                                                                                    | Event Dashboard                                                                                                    |               |
|                             | MotoAmerica Headquarters, Costa Mesa, CA                                                                                                    | C Attendee list                                                                                                    |               |
| Nicco                       | le Cox                                                                                                    | La Register someone                                                                                                    | else          |
| Nicco<br>ot yet<br>gistered | le Cox<br>2016 MotoAmerica Registration<br>Saturday, Apr 8 — Monday, Sep 11, 2017                                                                   | <ul> <li>Register someone</li> <li>Finish Registering</li> <li>Ask registrar a que</li> </ul>                                                       | Now           |
| Nicco<br>ot yet<br>gistered | le Cox<br>2016 MotoAmerica Registration<br>Saturday, Apr 8 — Monday, Sep 11, 2017<br>MotoAmerica Headquarters, Costa Mesa, CA                       | <ul> <li>Register someone</li> <li>Finish Registering</li> <li>Ask registrar a que</li> <li>Or, delete from que</li> </ul>                          | Now<br>estion |
| Nicco<br>ot yet<br>gistered | le Cox<br>2016 MotoAmerica Registration<br>Saturday, Apr 8 — Monday, Sep 11, 2017<br>MotoAmerica Headquarters, Costa Mesa, CA<br>Season Application | <ul> <li>Register someone</li> <li>Finish Registering</li> <li>Ask registrar a que</li> <li>Or, delete from que</li> <li>Event Dashboard</li> </ul> | Now           |
| Nicco                       | le Cox<br>2016 MotoAmerica Registration                                                                                                    | ם Register                                                                                                    | gistering     |

From your dashboard you will now see the event, named 2016 MotoAmerica Registration. It says Not Yet Registered. Go to the right of the event and click the top link that says Finish Registering Now!

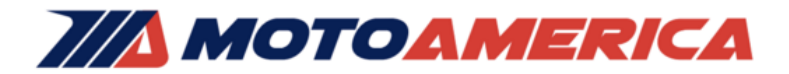

| Select a Registration Option (or cl                           | ear)         |
|---------------------------------------------------------------|--------------|
| construction option (or on                                    |              |
| Rider Registration     Select to register rider for the sease | on           |
| Per Race Entry                                                |              |
| Team Name *                                                   |              |
| Entrant Name *                                                |              |
| Circuit of the Americas<br>April 8th - 10th, 2016             |              |
| Road Atlanta<br>April 15th - 17th, 2016                       |              |
| New Jersey Motorsports Par<br>April 29th - May 1st            | k (Apr 29-1) |
| Virginia International Racew<br>May 13th - 15th, 2016         | ay           |
| Road America<br>May 29th - 31st, 2016                         |              |
| Barber<br>June 12th - 14th, 2016                              |              |
| Utah Motorsports Campus<br>June 23rd - 24th                   |              |
| Mazda Raceway Laguna Sec<br>July                              | a            |

You will select *Rider Registration* and *Per Race Entry* for single event. A dropdown will appear and here you enter your Team Name, Entrant Name, and choose the single events you'd like to register for that are listed.

- New Jersey Motorsports Park (Apr 29-1) April 29th - May 1st
- Virginia International Raceway May 13th - 15th, 2016

Road America May 29th - 31st, 2016

Single Event | Superbike \$325.00
 Single Event | Supersport \$325.00
 Single Event | Superstock 1000 \$325.00
 Single Event | Superstock 600 \$225.00
 Single Event | KTM RC Cup \$225.00

When you select the event, you will then be prompted to select the class you are entering in and select your vehicle.

|                                                                                       | Purchase Credentials                                                                    |          |                                                                                                    |                     |
|---------------------------------------------------------------------------------------|-----------------------------------------------------------------------------------------|----------|----------------------------------------------------------------------------------------------------|---------------------|
| Check each cate                                                                       | egory below to purchase season/event credentials.                                       |          |                                                                                                    |                     |
| Credentials will                                                                      | only be distributed for the sections you complete                                       |          | <ul> <li>Single Event Credentials</li> <li>Single Event Credential 1 Details</li> <li>Click here to provide name, memberships and event details</li> </ul>                                                                                     |                     |
| Permanent Season Long C                                                               | redentials                                                                              |          | 1* Additional Single Event Credential<br>Late Fee                                                                                                    | \$100.00<br>\$25.00 |
| <ul> <li>Season Credential 3 Nam</li> <li>1 * Additional Season Credential</li> </ul> | e & Membership Details<br>ntial                                                         | \$750.00 | Single Event Credential 1  <br>AMA Membership Number *                                                                                                    |                     |
| Season #3   Name *<br>Season #3   AMA<br>Membership Number *                          |                                                                                         | -        | Single Event Credential 1   mm/dd/yyyy IIII<br>* Enter a date like: mm/dd/yyyy                                                                                                    |                     |
| Season #3   AMA<br>Membership Exp Date *                                              | mm/dd/yyyy                                                                              |          | Single Event Credential 1  <br>Name *                                                                                                    |                     |
|                                                                                       | Enter a date like: mm/dd/yyyy<br>Must be valid through 09/05/2016                       |          | Single Event Credential 1   Choose answer                                                                                                    |                     |
| Season #3   Credential Photo<br>*                                                     | Choose an image<br>Please upload a photo for identification on the seasor<br>credential | ,        | <ul> <li>Single Event Credential 2 Details         Click here to provide name, memberships and event details     </li> <li>Single Event Credential 3 Details         Click here to provide name, memberships and event details     </li> </ul> |                     |
| Season Credential 4 Nam                                                               | e & Membership Details                                                                  |          |                                                                                                    |                     |
| Seesen Credential 5 Nam                                                               | a & Membership Details                                                                  |          |                                                                                                    |                     |

Next, you will be prompted to register any season long credentials. Fill out all required fields. Photos are required and will be printed on the credential card.

You can also register single event credentials, which do not require photos but do still require a valid AMA Membership Number.

100.00

Follow the same process for Promo Models, Guest Passes, and Minor Credentials.

\*Please note that for Dorna events (COTA and Laguna Seca) additional guest passes cannot be purchased, and will be taken from your seasonal allotment of passes. If you select the option to purchase guest passes for either of these events, registration will delete them from your package.

### **Complete Fee Payment**

Once you complete the registration process you will be directed to a fee payment page that summarizes what you are paying for with a total amount displayed at the bottom. In order to save your changes, you must enter the credit card information and associated billing address.

Once you click *Charge My Credit Card* you give MotoAmerica permission to charge your credit card. However, the single event fee will not be charged until the registration deadline. Make sure you know that date so you have funds available at that time. If you have insufficient funds at the time of payment, your registration may be subject to cancellation.

#### Ready for Review MotoAmerica Season Reg

Delete From Queue

| Qty     | Item                                          | Amount     |
|---------|-----------------------------------------------|------------|
| 1       | Single Event   Superbike                      | \$225.00   |
| 1       | Additional Season Credential                  | \$750.00   |
| 1       | Additional Guest Pass                         | \$100.00   |
| 1       | Model Credential 1 - Name & Event Details     | \$0.00     |
| 1       | Additional Single Event Credential            | \$100.00   |
| 9       | Model Passes   All Classes                    | \$0.00     |
| 1       | Additional Model                              | \$100.00   |
| 1       | Single Event Credential 1 Details             | \$0.00     |
| 1       | Per Race Entry                                | \$0.00     |
| 1       | Season Credential 3 Name & Membership Details | \$0.00     |
| 1       | Virginia International Raceway                | \$0.00     |
| 1       | Rider Registration                            | \$0.00     |
| 1       | Guest Pass 1 - Name/Event                     | \$0.00     |
| Total [ | Due                                           | \$1,275.00 |

#### Add more attendees + Add more events

| Pay by Credit Card                              |                                                                               |
|-------------------------------------------------|-------------------------------------------------------------------------------|
| Total Due:                                      | \$1,275.00 USD 🔜                                                              |
| Credit Card # *:                                | 13-16 digits without spaces or dashes                                         |
| Expiration Date *:                              | 1 - Jan ▼ / 2015 ▼                                                            |
| Security Code *:                                | 3 or 4-digit code on card - see a picture                                     |
| Billing Address<br>Verify the address where sta | atements for this credit card are delivered                                   |
| Name *:                                         | Ashley Hyde                                                                   |
| Address*:                                       | 3186-D Ainway Ave                                                             |
| City, State, Zip Code *:                        | Costa Mesa , CA 92626                                                         |
| Country *:                                      | United States  v                                                              |
| Charge My Credit Card +                         | Clicking this button will charge your account. Only click once! This may take |

### Premier & Season Entry Guide

Season Registration

Based on the entry group you are in (Premier, Seasonal, or Single Entry) you will be given a list of options once you select *Rider Registration*. You must specify details for each option to complete registration.

| Premier Entry   Superbike \$8,000.00 *Deposit will apply at checkout | Premier Entry   Superbike     *Deposit will apply at checkout                               | \$8,000.00                                |
|----------------------------------------------------------------------|---------------------------------------------------------------------------------------------|-------------------------------------------|
| ntrant Name *                                                        | Bike Details   Class: Superbike                                                             | Add                                       |
| eam Name *                                                           | Vehicle #. 1<br>Please fill out vin/displacement/make and sponsors for you<br>not required. | r bike. Additional information fields are |
| 20000 characters maximum, 20000 remaining                            | Entrant Name * Ashley Hyde                                                                  |                                           |
| Permanent Season Long Credentials                                    | Team Name * MotoAmerica Racing                                                              |                                           |
| Single Event Credentials                                             | Complete Sponsor List a, b, c                                                               |                                           |
| Promotional Model Passes                                             | 20000 characters maximum,                                                                   | //<br>19993 remaining                     |
| Guest Passes                                                         |                                                                                             |                                           |
| Extra Passes   For Purchase                                          |                                                                                             |                                           |

#### Permanent Season Long Credentials

- 8\* Permanent Season Credentials | Premier Superbike
- 8 
  Season Parking | Season Superbike Premier Select the number of parking passes you need.
- Season Credential 1 Name & Membership Details
- Season Credential 2 Name & Membership Details
- Season Credential 3 Name & Membership Details
- Season Credential 4 Name & Membership Details
- Season Credential 5 Name & Membership Details
- Season Credential 6 Name & Membership Details
- Season Credential 7 Name & Membership Details
- Season Credential 8 Name & Membership Details

Specify how many parking passes you need.

### Enter Credential/s Information. The photo you upload will be used on their printed credential.

| Season Credential 1 N                    | ame & Membership Details                                                                |  |  |
|------------------------------------------|-----------------------------------------------------------------------------------------|--|--|
| Season #1   AMA<br>Membership Number *   |                                                                                         |  |  |
| Season #1   Name *                       |                                                                                         |  |  |
| Season #1   AMA<br>Membership Exp Date * | mm/dd/yyyy Eme<br>Enter a date like: mm/dd/yyyy<br>Must be valid through 09/05/2016     |  |  |
| Season #1   Credential<br>Photo *        | Choose an image<br>Please upload a photo for identification on the season<br>credential |  |  |

#### Season Credential 2 Name & Membership Details

#### Single Event Credentials

#### 18 \* Single Event Credentials | Premier Superbike

| Single Event Credentia<br>Click here to provide name,       | I 1 Details<br>memberships and event details | th | e bottom of                                       | the form                                             | and c        |
|-------------------------------------------------------------|----------------------------------------------|----|---------------------------------------------------|------------------------------------------------------|--------------|
| Single Event Credential 1  <br>AMA Membership Number<br>*   |                                              |    | By clicking continue a<br>View the MotorsportReg. | nd registering for this ev<br>com terms for details. | ent, you ack |
| Single Event Credential 1  <br>AMA Membership Exp<br>Date * | mm/dd/yyyy                                   |    | Continue ▶                                        |                                                      |              |
| Single Event Credential 1  <br>Name *                       |                                              |    |                                                   |                                                      |              |
| Single Event Credential 1  <br>Event *                      | Choose answer 🔻                              |    |                                                   |                                                      |              |
| 7/0                                                         | 776                                          |    |                                                   |                                                      |              |

Finish the form by entering details for any single event credential, guest pass, promo model, or additional pass requests. When you are finished, check the agreement box at the bottom of the form and click *continue*.

By clicking continue and registering for this event, you acknowledge that MotorsportReg.com makes no refunds of any kind. View the MotorsportReg.com terms for details.

#### Fee Payment

#### Pay Fees

| shle | y Hyde                                           |            |
|------|--------------------------------------------------|------------|
| rog  | ress - Do not adjust MotoAmerica Season Reg      | Ē          |
| ty   | Item                                             | Amount     |
| 1    | Premier Entry   Superbike                        | \$8,000.00 |
| 1    | Season Credential 1 Name & Membership Details    | \$0.00     |
| 75   | Guest Passes   Premier Superbike                 | \$0.00     |
| 18   | Single Event Credentials   Premier Superbike     | \$0.00     |
| 8    | Permanent Season Credentials   Premier Superbike | \$0.00     |
| 1    | Model Credential 1 - Name & Event Details        | \$0.00     |
| 2    | Season Parking   Season Superbike Premier        | \$0.00     |
| 7    | Model Passes   All Classes                       | \$0.00     |
| 1    | Single Event Credential 1 Details                | \$0.00     |
| 1    | Rider Registration                               | \$0.00     |
| 1    | Guest Pass 1 - Name/Event                        | \$0.00     |
| otal | Due                                              | \$8,000.00 |

· Pay by Credit Card

Once you are finished registering the rider and all credential requests, a fee payment receipt will come up with a description of your fees due. Enter credit card information to save and authorize MotoAmerica to charge your card.

Unless prior arrangements are made the remaining total will be charged upon registration. Please make sure you have sufficient funds at that time to cover the charge, otherwise your registration could be subject to cancellation. Payment must be made by Feb 15<sup>th</sup> 2015.

## ΝΟΤΟΑΛΕΡΙΟΑ

### Selecting Guest Passes or Adding Credentials

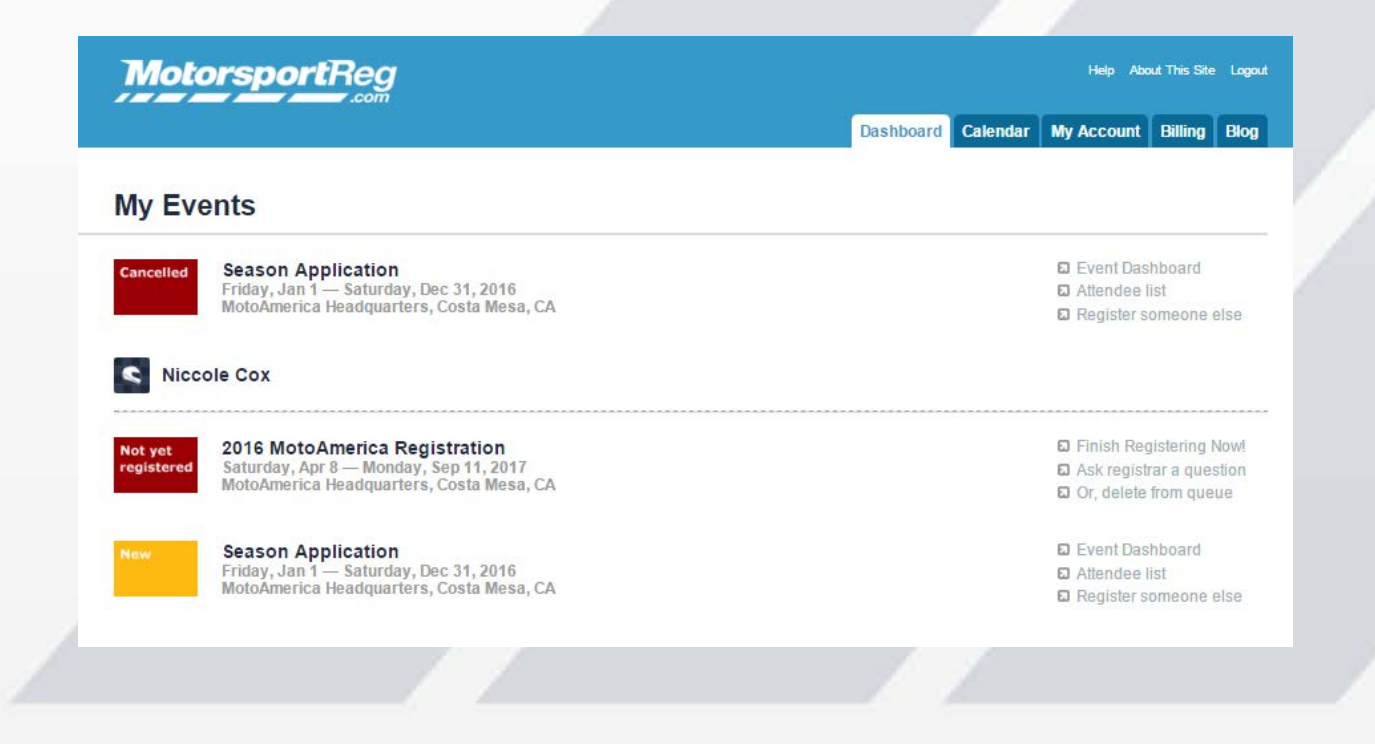

After you have paid and completed Season or Premier registration, you may go back at any time to register credentials or request guest passes. You would go back into the 2016 MotoAmerica Registration link on your Dashboard and follow the same process as before.

If you return to your *Dashboard* it will have an updated list of events you are attending, with icons next to the events notifying you of your event status.

Confirmed Not yet registered Cancelled

If you have any questions please contact MotoAmerica Registration. Registration Email Help: <u>registration@motoamerica.com</u> or call Ashley Hyde at 714-651-2990